## **BAB III**

# ANALISIS DAN DESAIN SISTEM

#### III.1. Analisis Masalah

Kegiatan absensi yang dilakukan dalam dunia pendidikan pada saat ini masih dilakukan secara manual. Mengingat teknologi informasi yang sudah berkembang pesat dibutuhkan peningkatan dalam melakukan kegiatan absensi pada dunia pendidikan. Untuk itu dibutuhkan sebuah aplikasi yang dapat mempermudah kegiatan absensi dalam kegiatan belajar. Dalam penelitian ini penulis akan merancang sebuah sistem absensi yang dapat dilakukan menggunakan *smartphone* android dengan memanfaatkan sistem kamera untuk membaca QR *Code*. Cara kerjanya adalah guru akan menampilkan QR *Code* setiap pertemuan kegiatan belajar dan siswa melakukan *scan* pada QR *Code* yang telah ditampilkan guru. Diharapkan dengan dibuatnya aplikasi ini dapat mempermudah guru untuk memonitoring absensi dari siswa.

#### III.2. Strategi Pemecahan Masalah

Beberapa strategi pemecahan masalah dalam perancangan aplikasi absensi menggunakan QR *code* berbasis android ini adalah sebagai berikut:

1. Aplikasi ini dibangun menggunakan perangkat lunak android studio dan akan digunakan pada *smartphone* android.

- Aplikasi ini digunakan untuk melakukan kegiatan absensi antara guru dengan siswa.
- Dalam melakukan kegiatan absensi guru cukup menampilkan QR *code* pada layar *smartphone*-nya dan siswa secara bergantian melakukan scan QR *code* tersebut untuk melakukan absensi.
- 4. Guru dapat melihat laporan siswa yang hadir setiap harinya menggunakan aplikasi yang akan dibangun.

## III.3. Analisa Kebutuhan Sistem

Pembuatan aplikasi ini membutuhkan serangkaian peralatan yang dapat mendukung kelancaran proses perancangan aplikasi absensi menggunakan QR *code* berbasis android. Berikut ini aspek-aspek yang di butuhkan.

## III.3.1. Perangkat Keras (Hardware)

*Hardware* merupakan komponen yang terlihat secara fisik, yang saling bekerjasama dalam pengolahan data. Spesifikasi *minimum hardware* yang digunakan adalah sebagai berikut :

- a. Komputer/Laptop Prosesor Intel Core i3
- b. *Memory* Ram 4 GB
- c. *Smartphone* Android OS 5.0 sampai 7.0 (*Lolipop* sampai *Nougat*)

#### III.3.2. Perangkat Lunak (Software)

*Software* adalah intruksi atau program-program komputer yang dapat digunakan oleh komputer dengan memberikan fungsi serta penampilan yang diinginkan. Dalam hal ini *software* yang digunakan dalam perancangan aplikasi adalah:

a. Sistem Operasi Microsoft Windows 7

b. Android Studio

### **III.4. Desain Sistem**

Perancangan aplikasi absensi menggunakan QR *code* berbasis android dibangun dengan menggunakan perangkat lunak Android Studio. Perancangan sistem yang dirancang terdiri dari *use case diagram, activity diagram* dan *sequence diagram* serta desain antarmuka aplikasi dan penjelasan dari desain yang dirancang. Berikut adalah perancangannya :

#### III.4.1. Use Case Diagram

*Use case* mendiskripsikan sebuah interaksi antara satu atau lebih aktor dengan sistem yang akan dibuat. *Use case* digunakan untuk mengetahui fungsi yang ada didalam sistem informasi tersebut. Berikut adalah *use case diagram* dari sistem yang dirancang :

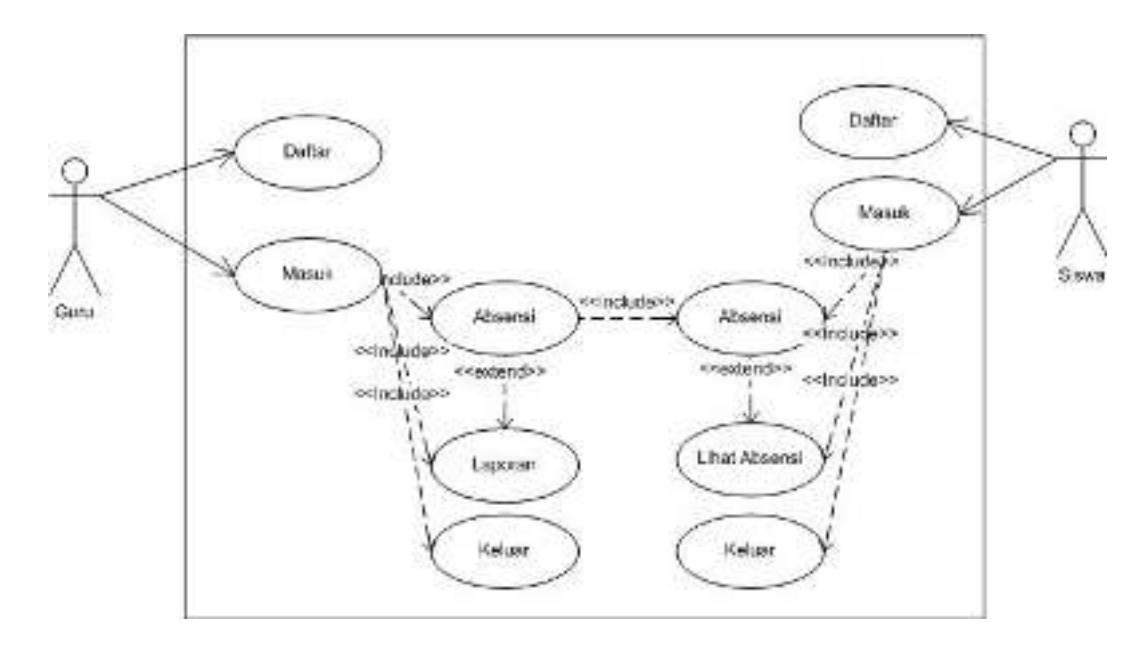

Gambar III.1. Use Case Diagram

## III.4.2. Class Diagram Aplikasi Absensi

Rancangan kelas-kelas yang akan digunakan pada sistem dapat dilihat pada gambar III.2. sebagai berikut :

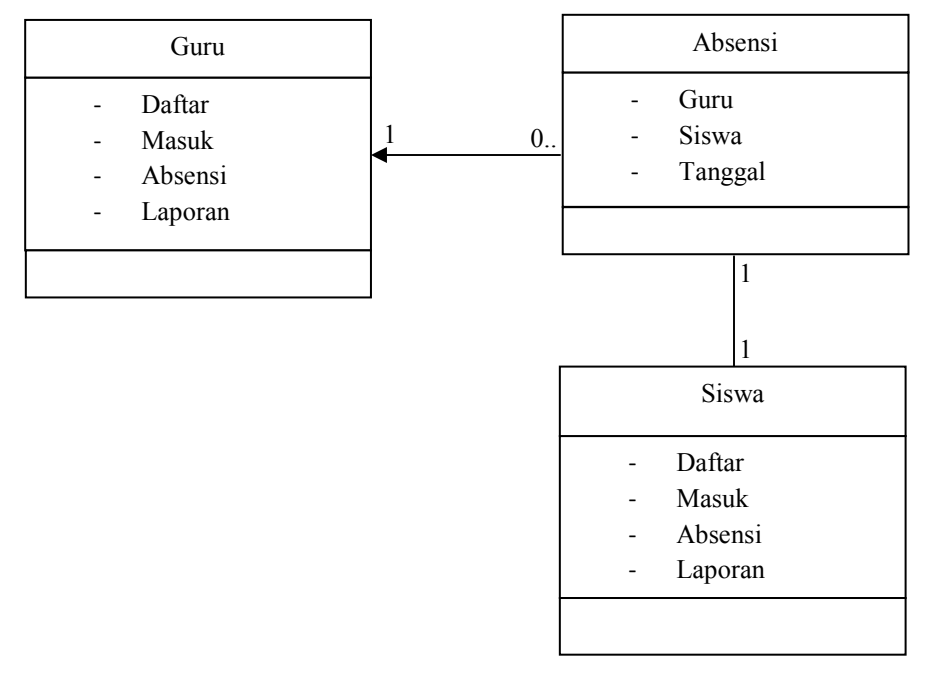

Gambar III.2. Class Diagram Aplikasi Absensi

#### **III.4.3.** Activity Diagram

Activity diagram menggambarkan berbagai alir aktivitas dalam sistem yang sedang dirancang, bagaimana masing-masing alir berawal, *decision* yang mungkin terjadi, dan bagaimana mereka berakhir. Activity diagram yang terdapat pada aplikasi yaitu sebagai berikut :

#### III.4.3.1. Activity Diagram Daftar Guru

*Activity diagram* daftar menggambarkan alir aktifitas mendaftarkan akun guru baru kedalam *database* yang akan digunakan untuk proses masuk. *Activity Diagram* daftar guru dapat dilihat pada gambar III.3. sebagai berikut :

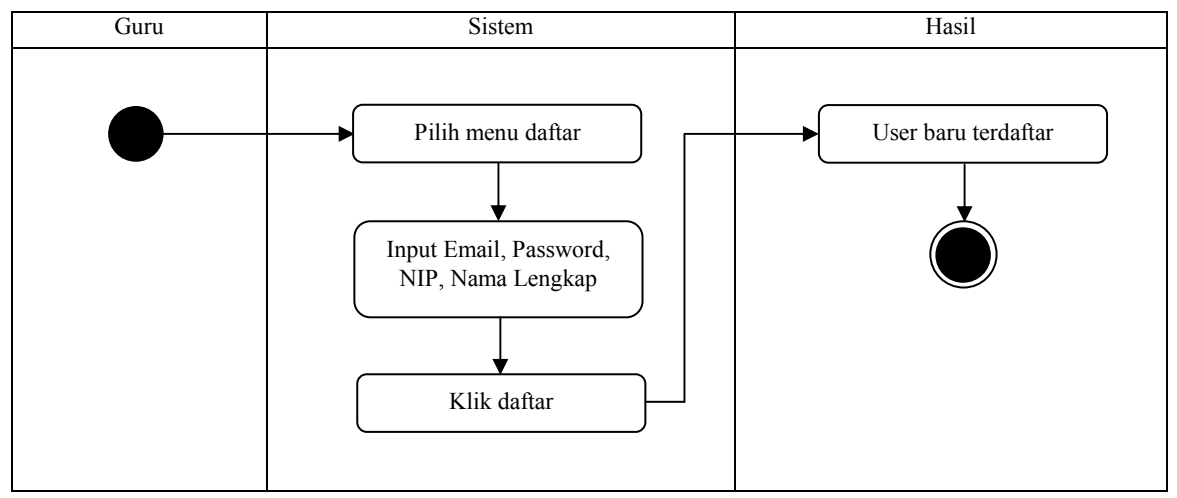

Gambar III.3. Activity Diagram Daftar Guru

#### III.4.3.2. Activity Diagram Daftar Siswa

Activity diagram daftar menggambarkan alir aktifitas mendaftarkan akun siswa baru kedalam database yang akan digunakan untuk proses masuk. Activity Diagram daftar siswa dapat dilihat pada gambar III.4. sebagai berikut :

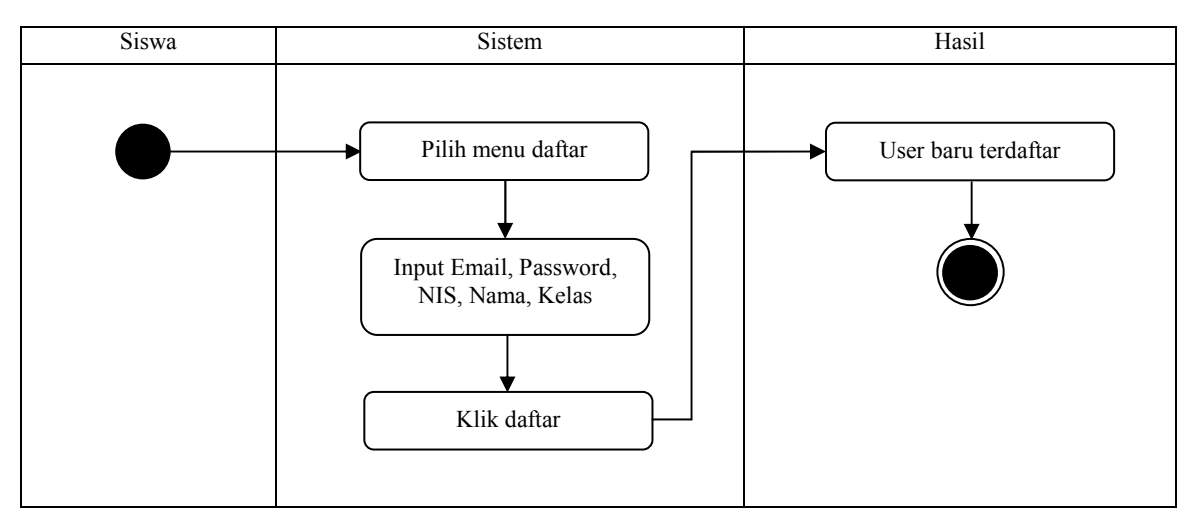

Gambar III.4. Activity Diagram Daftar Siswa

## III.4.3.3. Activity Diagram Masuk Guru

*Activity diagram* masuk guru menggambarkan alir aktifitas yang dilakukan untuk masuk kedalam aplikasi menggunakan *Email* dan *password* yang telah di daftarkan oleh guru. *Activity Diagram* masuk guru dapat dilihat pada gambar III.5. sebagai berikut :

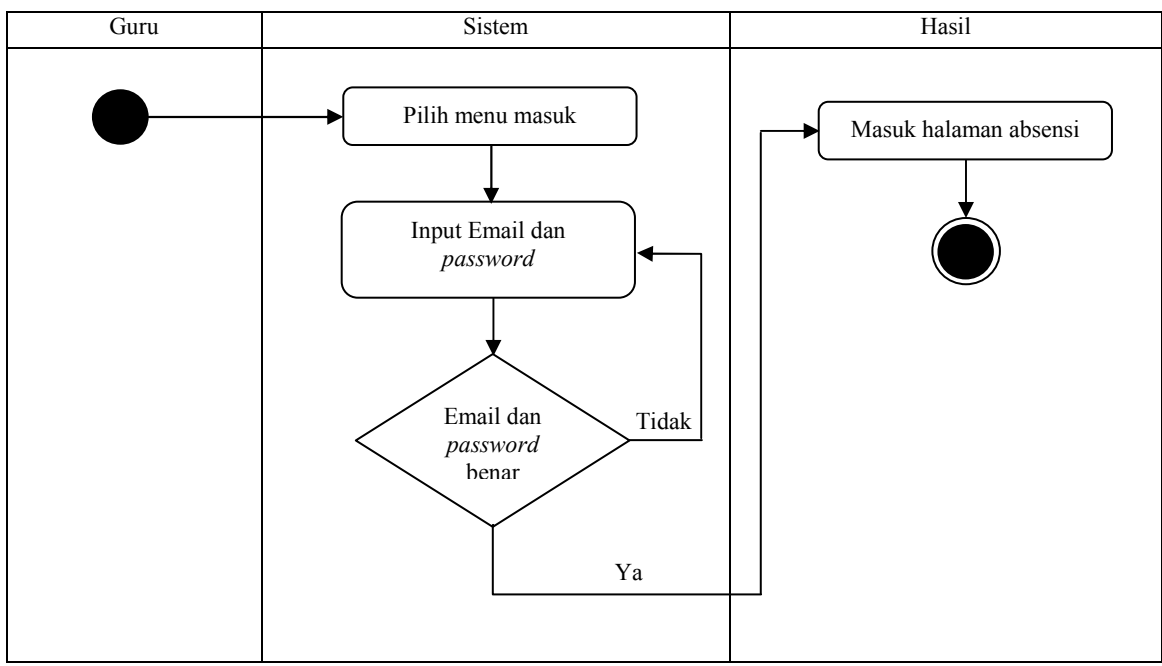

Gambar III.5. Activity Diagram Masuk Guru

### III.4.3.4. Activity Diagram Masuk Siswa

Activity diagram masuk menggambarkan alir aktifitas yang dilakukan untuk masuk kedalam aplikasi menggunakan Email dan password yang telah di daftarkan oleh siswa. Activity Diagram masuk siswa dapat dilihat pada gambar III.6. sebagai berikut :

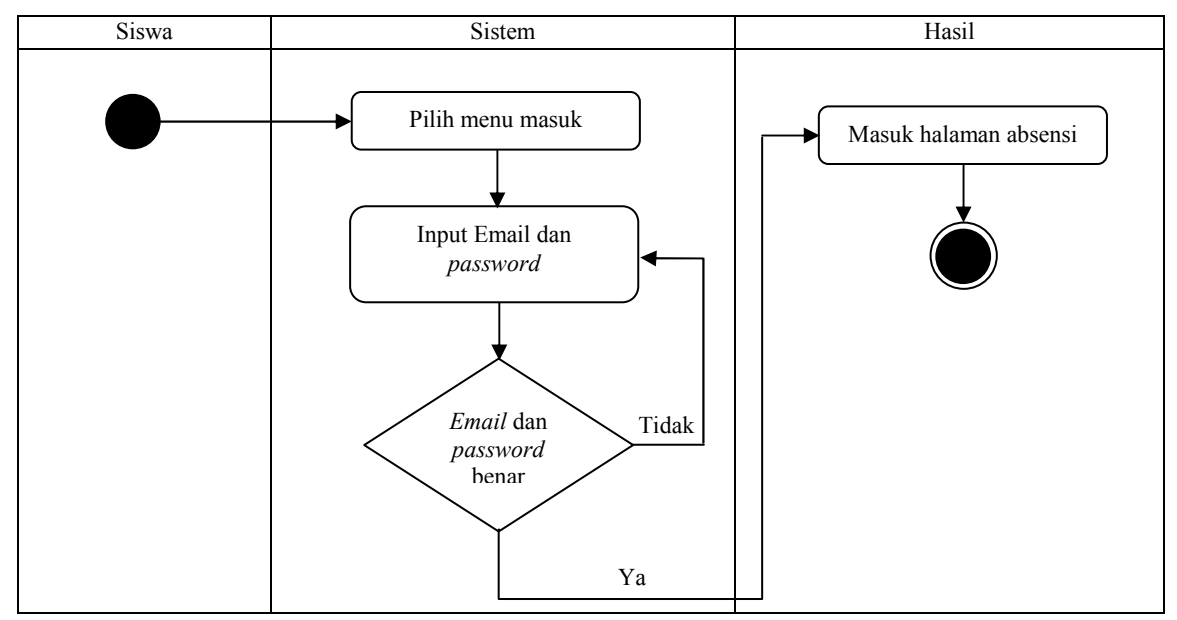

Gambar III.6. Activity Diagram Masuk Siswa

#### III.4.3.5. Activity Diagram Absensi

Activity diagram absensi menggambarkan alir aktifitas yang dilakukan pada kegiatan absensi antara guru dan siswa. Activity Diagram absensi dapat dilihat pada gambar III.7. sebagai berikut :

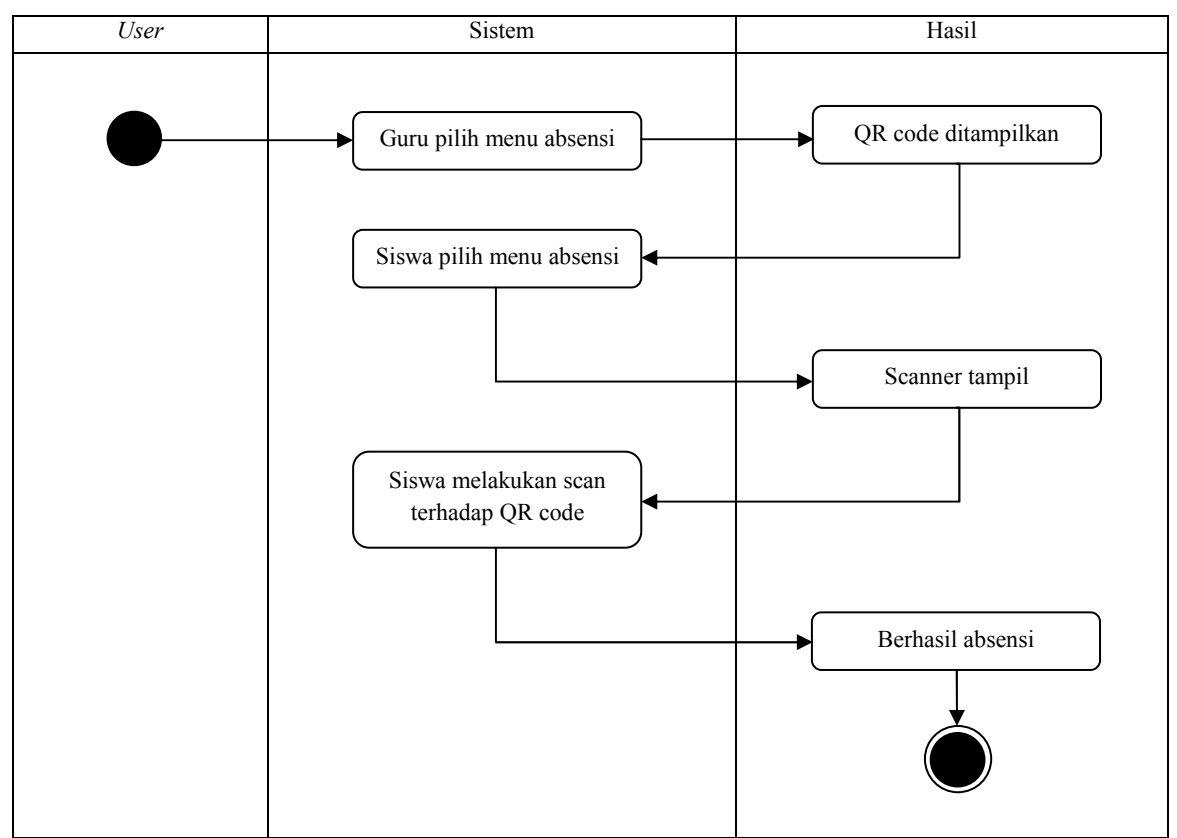

Gambar III.7. Activity Diagram Absensi

## III.4.3.6. Activity Diagram Laporan

Activity diagram laporan menggambarkan alir aktifitas yang terjadi pada

saat memilih menu laporan. Menu ini digunakan untuk melihat absensi dari siswa.

Activity Diagram laporan dapat dilihat pada gambar III.8. sebagai berikut:

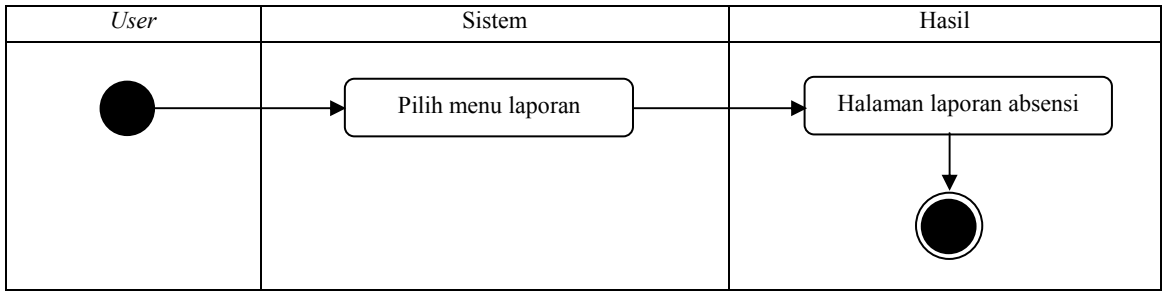

Gambar III.8. Activity Diagram Laporan

### III.4.3.7. Activity Diagram Lihat Absensi

*Activity diagram* lihat absensi menggambarkan alir aktifitas yang terjadi pada saat memilih *menu* lihat absensi. *Menu* ini digunakan untuk melihat absensi dari siswa. *Activity Diagram* lihat absensi dapat dilihat pada gambar III.9. sebagai berikut:

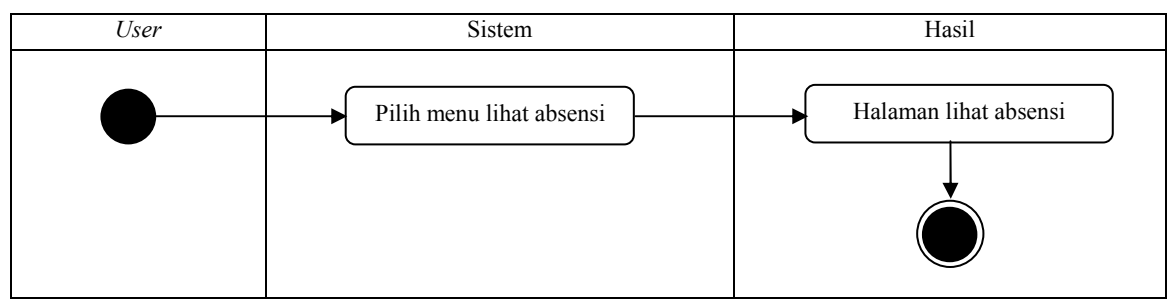

Gambar III.9. Activity Diagram Lihat Absensi

## III.4.3.10. Activity Diagram Keluar

*Activity diagram* keluar menggambarkan alir aktifitas yang terjadi pada saat memilih *menu* keluar. *Menu* ini digunakan untuk kembali ke halaman masuk. *Activity Diagram* keluar dapat dilihat pada gambar III.10. sebagai berikut:

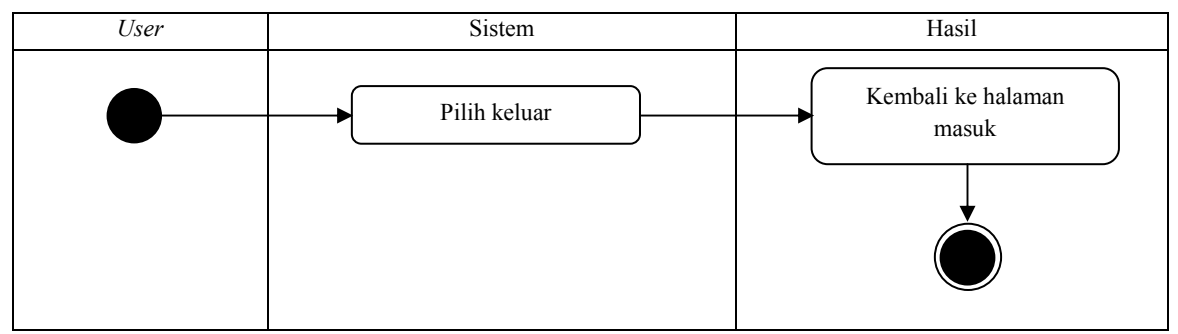

Gambar III.10. Activity Diagram Keluar

### III.4.4. Sequence Diagram

Sequence diagram pada aplikasi yang akan dibuat yaitu : Sequence diagram daftar, masuk, absen, laporan dan keluar.

## III.4.4.1. Sequence Diagram Daftar Guru

Sequence diagram daftar guru menggambarkan interaksi yang terjadi pada saat melakukan proses daftar akun guru. Sequence diagram daftar guru ditunjukkan pada gambar III.11. sebagai berikut:

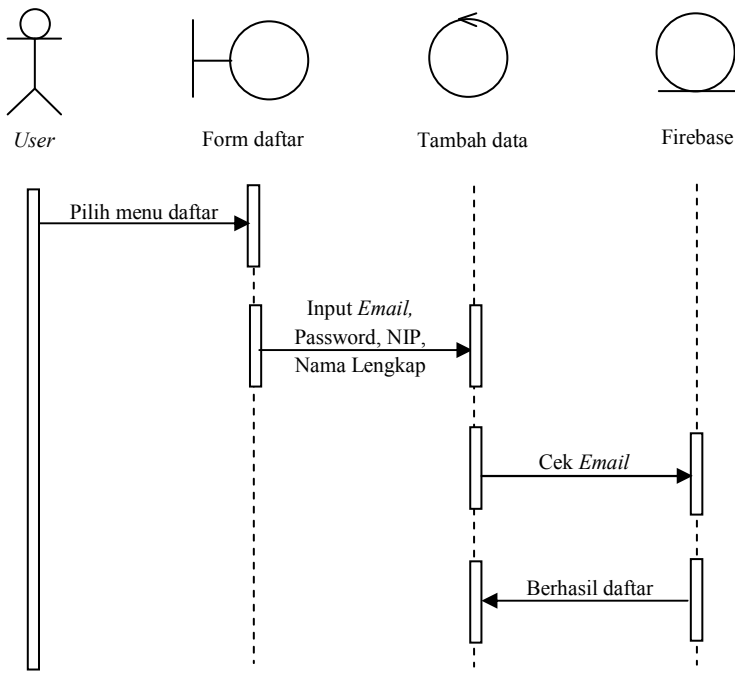

Gambar III.11. Sequence Diagram Daftar Guru

#### III.4.4.2. Sequence Diagram Daftar Siswa

Sequence diagram daftar siswa menggambarkan interaksi yang terjadi pada saat melakukan proses daftar akun siswa. Sequence diagram daftar siswa ditunjukkan pada gambar III.12. sebagai berikut:

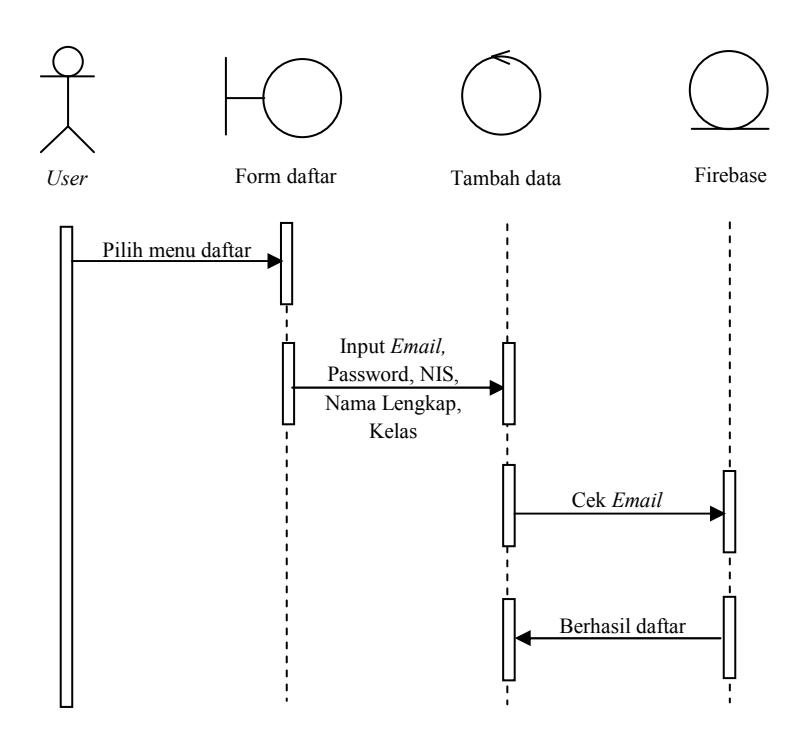

Gambar III.12. Sequence Diagram Daftar Siswa

# III.4.4.3. Sequence Diagram Masuk Guru

Sequence diagram masuk guru menggambarkan interaksi yang terjadi pada saat melakukan proses masuk dengan akun guru. Sequence diagram masuk guru ditunjukkan pada gambar III.13. sebagai berikut:

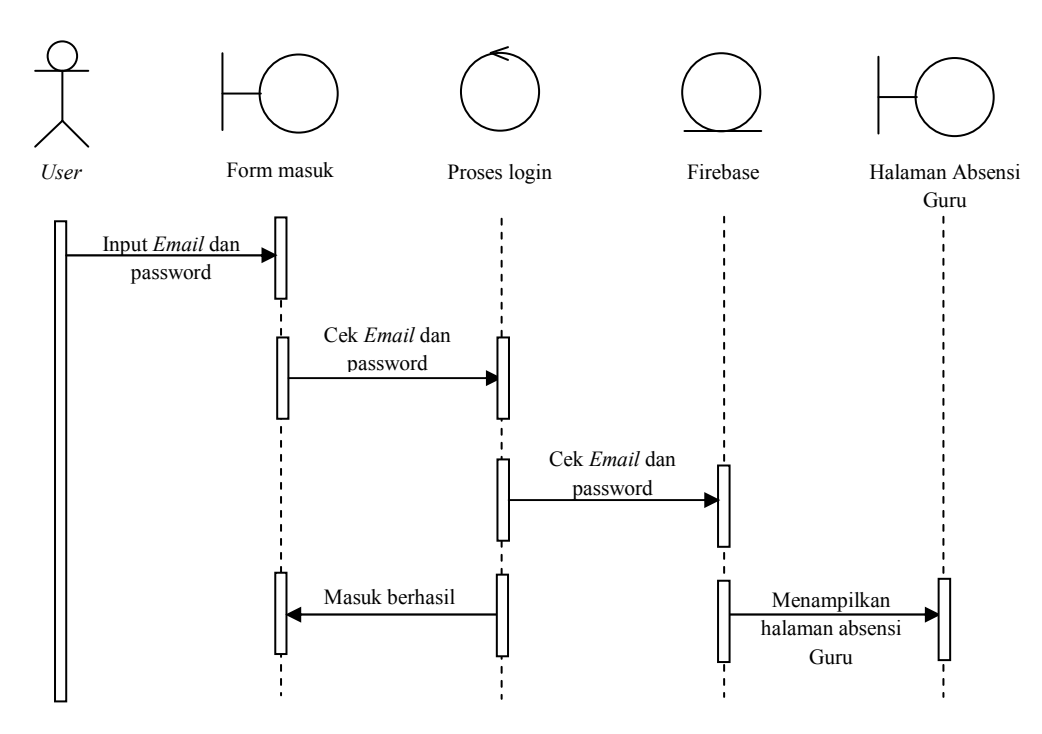

Gambar III.13. Sequence Diagram Masuk Guru

## III.4.4.4. Sequence Diagram Masuk Siswa

Sequence diagram masuk siswa menggambarkan interaksi yang terjadi pada saat melakukan proses masuk dengan akun siswa. Sequence diagram masuk siswa ditunjukkan pada gambar III.14. sebagai berikut:

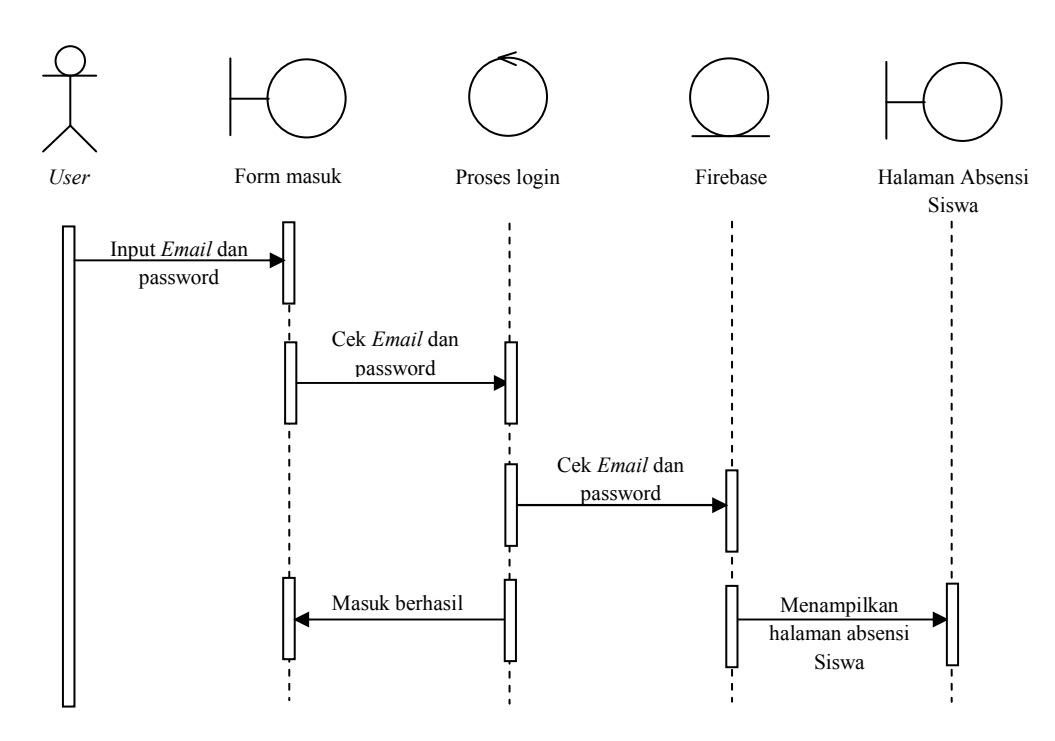

Gambar III.14. Sequence Diagram Masuk Siswa

#### III.4.4.5. Sequence Diagram Absensi

Sequence diagram absensi menggambarkan interaksi yang terjadi pada saat melakukan proses absensi. Sequence diagram absensi ditunjukkan pada gambar III.15. sebagai berikut:

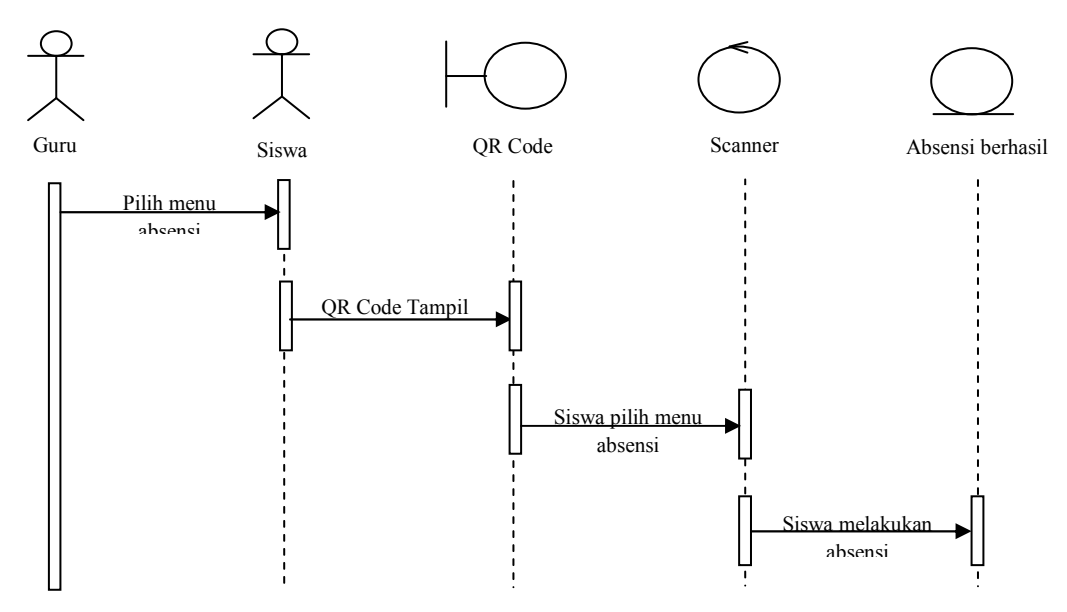

Gambar III.15. Sequence Diagram Absen

### III.4.4.6. Sequence Diagram Laporan

Sequence diagram laporan menggambarkan interaksi saat memilih menu laporan. Sequence diagram laporan ditunjukkan pada gambar III.16. seperti berikut:

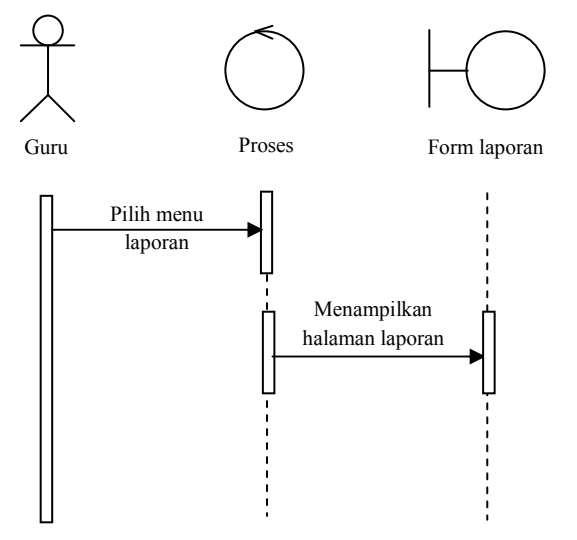

Gambar III.16. Sequence Diagram Laporan

#### III.4.4.7. Sequence Diagram Lihat Absensi

Sequence diagram lihat absensi menggambarkan interaksi saat memilih menu lihat absensi. Sequence diagram lihat absensi ditunjukkan pada gambar III.17. sebagai berikut:

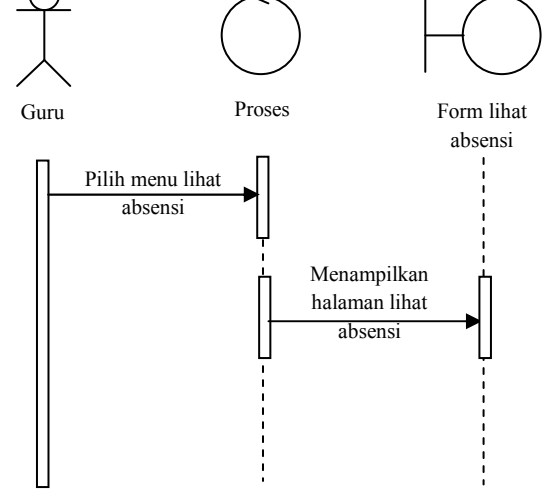

Gambar III.17. Sequence Diagram Lihat Absensi

### III.4.4.8. Sequence Diagram Keluar

*Sequence diagram* keluar menggambarkan interaksi saat memilih menu keluar pada aplikasi. *Sequence diagram* keluar ditunjukkan pada gambar III.18. sebagai berikut:

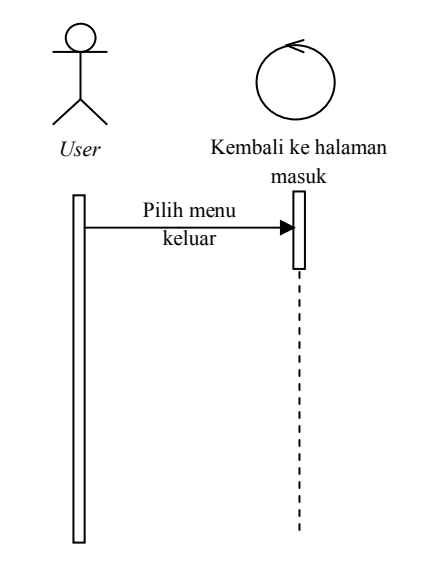

Gambar III.18. Sequence Diagram Keluar

## III.5. Desain User Interface

Antarmuka pemakai (*user interface*) adalah tampilan program yang dapat dilihat atau dipersepsikan oleh pengguna dan perintah-perintah atau mekanisme yang digunakan pemakai untuk mengendalikan operasi dan memasukkan data. Berikut ini merupakan desain antarmuka perancangan aplikasi absensi menggunakan QR *code* berbasis android, yaitu : 1. Desain Halaman Utama Guru

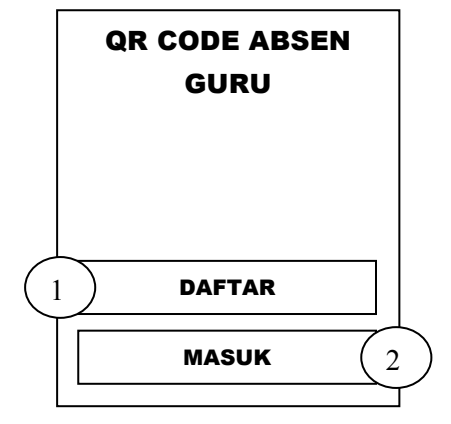

Gambar III.19. Desain Halaman Utama Guru

Merupakan tampilan rancangan halaman utama saat aplikasi guru dijalankan pada perangkat android. Adapun keterangannya sebagai berikut :

- 1) Tombol untuk mendaftarkan akun baru.
- 2) Tombol untuk masuk ke halaman absen.
- 2. Desain Halaman Utama Siswa

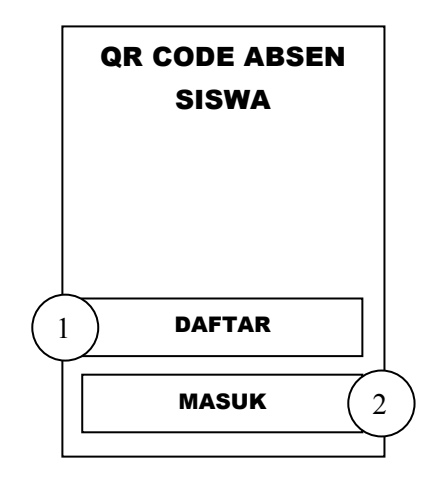

Gambar III.20. Desain Halaman Utama

Merupakan tampilan rancangan halaman utama siswa saat aplikasi siswa dijalankan pada perangkat android. Adapun keterangannya sebagai berikut :

1) Tombol untuk mendaftarkan akun baru.

- 2) Tombol untuk masuk ke halaman absen.
- 3. Desain Halaman Form Daftar Guru

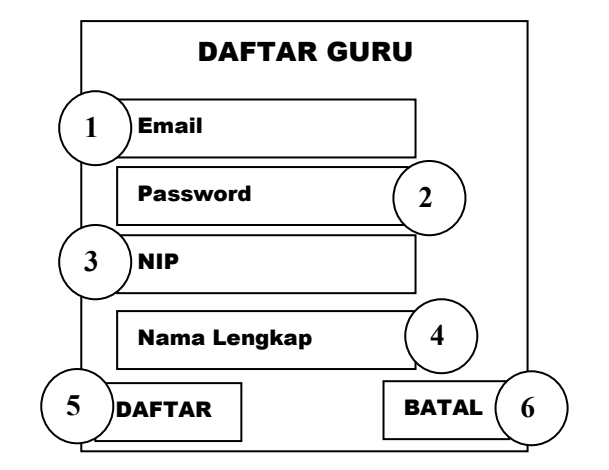

Gambar III.21. Desain Halaman Form Daftar Guru

Merupakan tampilan halaman form daftar yang digunakan untuk mendaftarkan akun guru. Adapun keterangannya sebagai berikut :

- 1) *Textbox* untuk *input Email* guru yang akan didaftarkan.
- 2) Textbox untuk input password yang akan didaftarkan.
- 3) *Textbox* untuk *input* NIP yang akan didaftarkan.
- 4) *Textbox* untuk *input* nama lengkap yang akan didaftarkan.
- 5) Tombol untuk mendaftarkan akun baru.
- 6) Tombol untuk membatalkan pendaftaran akun baru.

4. Desain Halaman Form Daftar Siswa

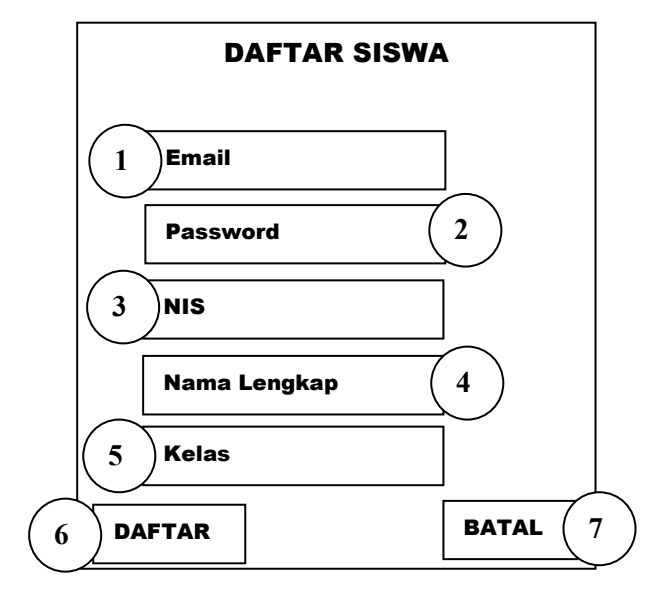

Gambar III.22. Desain Halaman Form Daftar Siswa

Merupakan tampilan halaman form daftar yang digunakan untuk mendaftarkan akun siswa. Adapun keterangannya sebagai berikut :

- 1) Textbox untuk input Email yang akan didaftarkan.
- 2) *Textbox* untuk *input password* yang akan didaftarkan.
- 3) *Textbox* untuk *input* NIS yang akan didaftarkan
- 4) *Textbox* untuk *input* nama yang akan didaftarkan.
- 5) *Textbox* untuk *input* kelas yang akan didaftarkan
- 6) Tombol untuk mendaftarkan akun baru.
- 7) Tombol untuk membatalkan pendaftaran akun baru.

5. Desain Halaman Form Masuk Guru

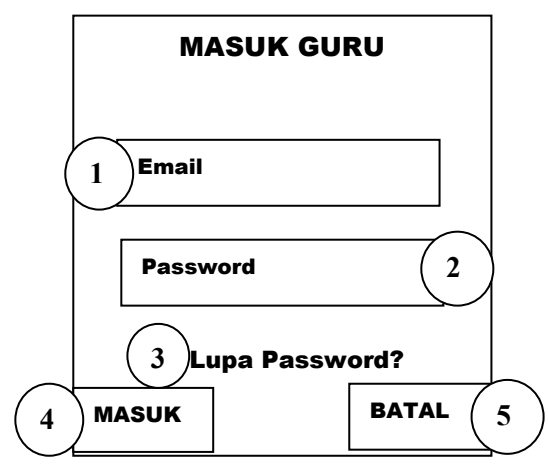

Gambar III.23. Desain Halaman Form Masuk Guru

Merupakan tampilan halaman *form* masuk guru yang digunakan untuk masuk ke halaman absen pada aplikasi guru. Adapun keterangannya sebagai berikut :

- 1) *Textbox* untuk *input Email*.
- 2) Textbox untuk input password..
- 3) Text "Lupa Password?" untuk mengubah password melalui Email
- 4) Tombol untuk masuk.
- 5) Tombol untuk membatalkan masuk.

6. Desain Halaman Form Masuk Siswa

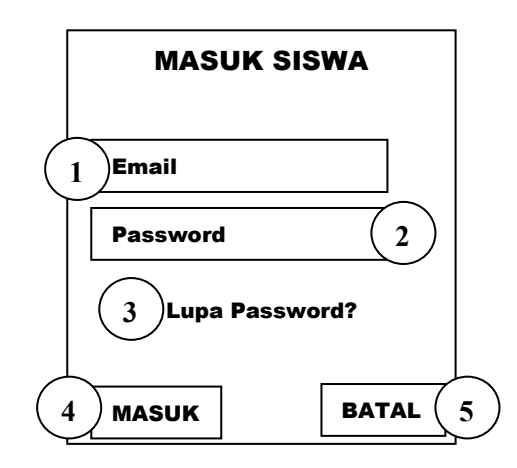

Gambar III.24. Desain Halaman Form Masuk Siswa

Merupakan tampilan halaman *form* masuk siswa yang digunakan untuk masuk ke halaman absen pada aplikasi siswa. Adapun keterangannya sebagai berikut :

- 1) *Textbox* untuk *input Email*.
- 2) Textbox untuk input password..
- 3) Text "Lupa Password?" untuk mengubah password melalui Email
- 4) Tombol untuk Masuk.
- 5) Tombol untuk membatalkan masuk.

7. Desain Halaman Absensi Guru

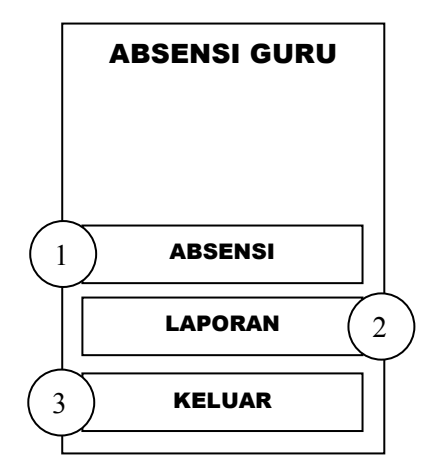

Gambar III.25. Desain Halaman Absensi Guru

Merupakan tampilan halaman absensi guru setelah melakukan masuk pada

aplikasi guru. Adapun keterangannya sebagai berikut :

- 1) Tombol menu untuk proses absensi.
- 2) Tombol untuk menampilkan halaman laporan absensi.
- 3) Tombol untuk kembali ke halaman utama.
- 8. Desain Halaman Absensi Siswa

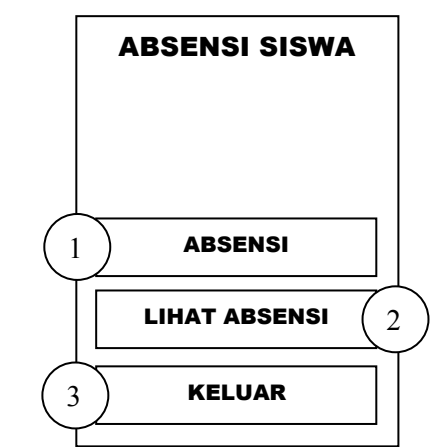

Gambar III.26. Desain Halaman Absensi Siswa

Merupakan tampilan halaman absensi siswa setelah melakukan masuk pada aplikasi siswa. Adapun keterangannya sebagai berikut :

- 1) Tombol menu untuk proses absensi.
- 2) Tombol menu untuk melihat absensi.
- 3) Tombol untuk kembali ke halaman utama.
- 9. Desain Halaman Proses Absen Guru

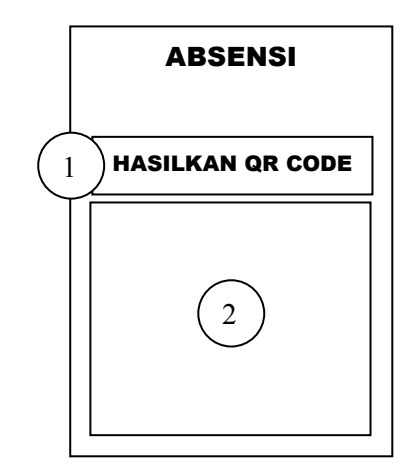

Gambar III.27. Desain Halaman Proses Absensi Guru

Merupakan tampilan halaman proses absensi guru setelah memilih *menu* absensi. Adapun keterangannya sebagai berikut :

- 1) Tombol untuk menghasilkan QR code.
- 2) QR code yang telah dihasilkan.

## 10. Desain Halaman Proses Absensi Siswa

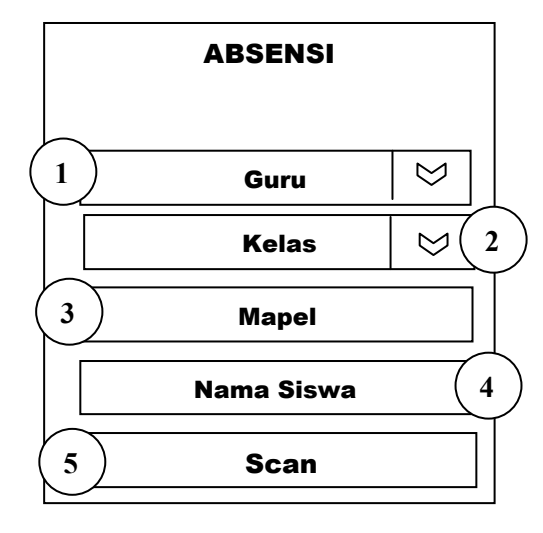

### Gambar III.28. Desain Halaman Proses Absensi Siswa

Merupakan tampilan halaman proses absensi siswa setelah memilih *menu* absensi. Adapun keterangannya sebagai berikut :

- 1) Spinner untuk memilih guru yang sedang melakukan absensi.
- 2) Spinner untuk memilih kelas yang sedang melakukan absensi.
- 3) Textbox untuk mengisi mata pelajaran yg sedang berlangsung
- Textbox untuk nama yang sudah otomatis ada sesuai dengan nama akun yang didaftar saat *login*.
- 5) Tombol Scan untuk melalukan proses *scan* kode *QR*.